## SUMMER ZONE REGISTRATION INSTRUCTIONS: NEW MEMBERS (STUDENTS)

Follow the steps below to create a membership for your child and enroll them into our Summer Zone program. If your child is an existing member, please refer to the instructions on our website for "Existing Members". If you need support, you may reach out to your Site Coordinator or email <u>mramos@bgccf.org</u> Thank you!

## STEP 1: Click on this link to access our parent portal Login Home (site.com)

**STEP 2:** Click the green button to create an account.

| Image: Constraining the second second sec | 口 策 A* ★                                                              | Ф           | £≣    | œ | - |  |  |  |  |
|----------------------------------------------------------------------------------------------------|-----------------------------------------------------------------------|-------------|-------|---|---|--|--|--|--|
| BOYS & GIRLS CLUBS<br>OF CENTRAL FLORIDA                                                                                                    |                                                                       |             |       |   |   |  |  |  |  |
| REGISTER ACCOUNT                                                                                                    | ALREADY HAVE AN<br>ACCOUNT?                                           |             |       |   |   |  |  |  |  |
| Returning to these can LINK their old account using the outton<br>above. Use the same particular index radius, last name                                                                                                    | Username (Email)<br>Password                                          |             |       |   |   |  |  |  |  |
| and email address that your Club has on file, and your<br>account will be linked.<br>If you are unsure of the information your Club has on file, or<br>receive an error message, please contact the Club.                                                                                                    | Forgot Password?                                                      |             |       |   |   |  |  |  |  |
| Interested in translating to another language<br>Using Google Chrome, right-click on this page and select "Translate to English." Then click on the three vertical dots, s                                                                                                    | e?<br>elect "choose another language," select your language ar<br>na? | nd click "d | one." |   |   |  |  |  |  |
| gue mieros a success e service de la construcción de la construcción de la                                                                                                    |                                                                       |             | l     |   |   |  |  |  |  |

**<u>STEP 3:</u>** Fill in your (parent) information. Student information will be later.

|                | Create | Account           |   |
|----------------|--------|-------------------|---|
| * First name   |        | * Last name       |   |
|                |        |                   |   |
| * Email        |        |                   |   |
|                |        |                   |   |
| Gender         |        | Home Phone        |   |
| None           | \$     |                   |   |
| * Mobile Phone |        | * Street          |   |
|                |        |                   |   |
| * City         |        | * State           |   |
|                |        |                   |   |
| * Zip Code     |        | Role in Household |   |
|                |        | None              | ÷ |
| * Birthdate    |        |                   |   |
|                | 苗      |                   |   |
|                |        |                   |   |
|                | Sul    | hmit              |   |

**STEP 3:** Check your email. You will receive an email from memberships@bgccf.org. It could be in your spam folder.

**ALREADY HAVE AN** 

**<u>STEP 4:</u>** Log into your account using the email and password you created.

|        | ACCOUNT?         |
|--------|------------------|
|        | Login below      |
| Userna | me (Email)       |
| Passwo | rd               |
|        | View My Account  |
|        | Forgot Password? |

STEP 5: Once logged in. Click on "Browse Memberships".

|             | Home Billing Membe                                        | ership Prograr                                  | ns Attendance                                  | Forms                                                     | Update Your Information                                                                                                    | Stored Accounts                                                               | Login Home                               | FAQ                      | More 🗸                               |                                           |
|-------------|-----------------------------------------------------------|-------------------------------------------------|------------------------------------------------|-----------------------------------------------------------|----------------------------------------------------------------------------------------------------|-------------------------------------------------------------------------------|------------------------------------------|--------------------------|--------------------------------------|-------------------------------------------|
|             |                                                           |                                                 |                                                |                                                           |                                                                                                    |                                                                               |                                          |                          |                                      | BOYS & GIRLS CLUBS                        |
|             |                                                           |                                                 | HOUSE                                          | EHOI                                                      | LD ACCOUN                                                                                                    | <b>IT DETA</b>                                                                | ILS                                      |                          |                                      |                                           |
| Desde       | Using Google Chrome, r<br>Google Chrome, haga clic derect | ight-click on this pag<br>no en esta página y s | e and select "Translat<br>eleccione "Translate | Interest<br>te to English.<br>¿Le inter<br>to English." L | ted in translating to another lan<br>." Then click on the three vertical of<br>resa traducir el contenido a otro<br>Luego haga clic en los tres puntos | nguage?<br>dots, select "choose ano<br>o idioma?<br>verticales, seleccione "c | ther language," sel<br>hoose another lan | ect your l<br>guage," si | anguage and cli<br>eleccione su idio | ick "done."<br>oma y haga clic en "done." |
|             |                                                           |                                                 |                                                |                                                           | Online                                                                                                    | Registratio                                                                   | n                                        |                          |                                      |                                           |
|             | My Details                                                | 5 🎤                                             |                                                |                                                           | To registe                                                                                                    | r a child for the                                                             | first time or i                          | renew                    | a child's m                          | nembership, click the blue                |
|             | Personal Email<br>michellemca02<br>@hotmail.com           | Preferred Email<br>Personal                     | Mobile Phone<br>2298151811                     |                                                           | "Browse N<br>Club, click                                                                                                    | Nembership" bu<br>the blue "Brow                                              | tton below. T<br>se Program R            | To sign<br>Registr       | up your cl<br>ations" but            | hild for a program at the<br>tton below.  |
|             | Home Phone<br>12298151811                                 | Street<br>9460 Montello<br>Drive                | City<br>Orlando                                |                                                           | 🚱 Registe                                                                                                    | r Online                                                                      |                                          |                          |                                      |                                           |
| Michelle Pa | State<br>FL                                               | Zip Code<br>32817                               | Do Not Update<br>Other Household<br>Addresses  |                                                           |                                                                                                    |                                                                               | Brows                                    | se Memb                  | erships                              |                                           |
| WICHERE Ke  | inos                                                      |                                                 | false                                          |                                                           |                                                                                                    |                                                                               | Browse Pr                                | ogram R                  | egistrations                         |                                           |
| <b>E</b>    |                                                           |                                                 |                                                |                                                           | Membe                                                                                                    | erships & R                                                                   | egistratio                               | ons                      |                                      |                                           |

**STEP 6:** Click "Change" next to "Current Location" select school name of the school your child attends if it says "all sites" or another location. Then select the membership box for that school. A pop up box will appear, press blue button that says "select"

|                                               | Club staff may ask you to bring a copy of your child's birth certificate to verify their ag                                         | e.                      |
|-----------------------------------------------|----------------------------------------------------------------------------------------------------|-------------------------|
| Current Location: SunRidge Middle School (Che | nge)                                                                                                    |                         |
| 0                                             | REGISTRANTS                                                                                                    | CHECKOUT                |
|                                               | Select a Membership Category                                                                                                    |                         |
| Select a                                      | Category below for more details on the different Membership Types. You will then be led through the registration process and can ad | d Members to this type. |
|                                               |                                                                                                    |                         |
|                                               |                                                                                                    |                         |
|                                               | SunRidge Middle School                                                                                                    |                         |
|                                               | Mambauchin                                                                                                    |                         |

**STEP 7:** On the next page, click on the "Add Household Member" box to enter your child's information. A box will appear for you to enter your child's name, birthdate, and role in household. Click blue "save" button after you input the information.

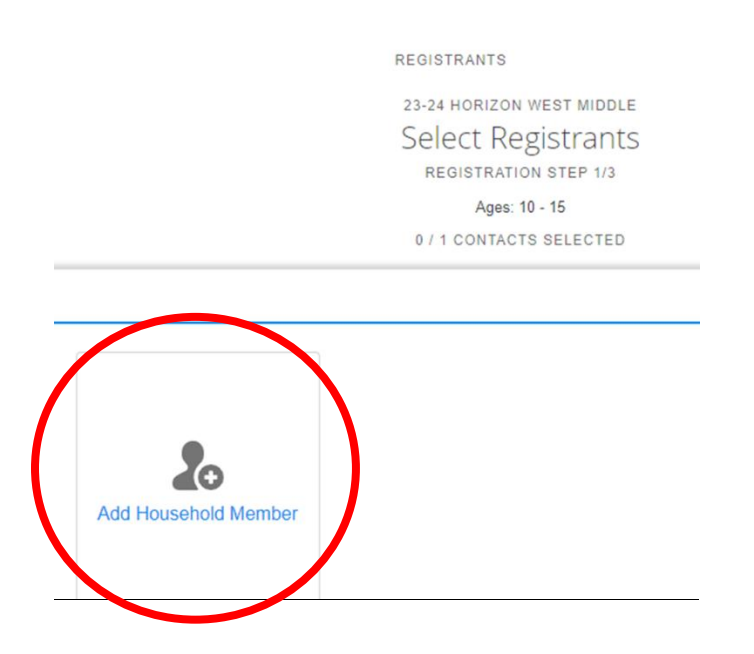

**STEP 8:** Your child will now appear as a contact. Click the box with your child's name, then click the "Next" button.

| X Current Location: Horizon West Middle School (Change) |                           |                 |
|---------------------------------------------------------|---------------------------|-----------------|
| 0                                                       | 0                         | • <b></b> •     |
| MEMBERSHIPS                                             | REGISTRANTS               | CHECKOUT \$0.00 |
|                                                         | 23-24 HORIZON WEST MIDDLE |                 |
| ←Back                                                   | Select Registrants        | Next →          |
|                                                         | REGISTRATION STEP 1/3     |                 |
|                                                         | Ages: 10 - 15             |                 |
|                                                         | 1 / 2 CONTACTS SELECTED   |                 |
| Select contacts                                         |                           | •               |
|                                                         |                           |                 |
|                                                         |                           |                 |
|                                                         |                           |                 |

**STEP 9:** Fill out all of the information on the form that appears. Then click the "Next" button.

| Home Billing Membership Programs<br>Select a membership category below to view membership<br>Club staff r | Attendance Forms Update Your Information Stored Accounts<br>options. You will then be led through the registration proc<br>may ask you to bring a copy of your child's birth certificate to ve | E Login Home FAQ More V<br>Eess and can add your children to these memberships.<br>rify their age. |
|----------------------------------------------------------------------------------------------------|----------------------------------------------------------------------------------------------------|----------------------------------------------------------------------------------------------------|
| ଗ୍ରେ Current Location: Horizon West Middle School (Change)                                                | 0                                                                                                    |                                                                                                    |
| MEMBERSHIPS                                                                                               | REGISTRANTS                                                                                                    | CHECKOUT \$0.00                                                                                    |
| <del>←B</del> ack                                                                                         | 23-24 HORIZON WEST MIDDLE<br>Membership Questions<br>registration step 2/3                                                                                                    |                                                                                                    |
|                                                                                                    | Please fill the following forms for each member. Required fields have an asterisk                                                                                                    |                                                                                                    |
|                                                                                                    | 1. Test Test                                                                                                    |                                                                                                    |
| ADDITIONAL GUARDIAN 1 (DO NOT LIST YOURSELF)                                                              | Does your member use an EpiPen?*                                                                                                    | Emergency Contact 2 Relationship*                                                                  |
| If your child has any additional guardians please list them here. You do not                              | No                                                                                                    | Teacher                                                                                            |
| need to iist yoursen.<br>Additional Guardian 1 First Name                                                 | Does your member use insulin?*                                                                                                    | Emergency Contact 2 Mobile Phone*                                                                  |
|                                                                                                    | No                                                                                                    | test                                                                                               |
|                                                                                                    | Does vour member use an inhaler?*                                                                                                    | Emergency Contact 2 Alternate Dhone                                                                |

**STEP 10 & 11:** Sign all of the forms, then click the "Finish" button. A new page will appear. Click the blue button under the cart to complete the membership.

|                                                             |                           | ,,,,,,,,,,,,- |                                                                | ,                |              |                   |
|-------------------------------------------------------------|---------------------------|---------------|----------------------------------------------------------------|------------------|--------------|-------------------|
| Current Location: Horizon We                                | st Middle School (Change) |               |                                                                |                  |              |                   |
| 0                                                           |                           |               | o                                                              |                  |              | •                 |
| IEMBERSHIPS                                                 |                           |               | REGISTRANTS                                                    |                  |              | CHECKOUT          |
| ←Back                                                       |                           |               | 23-24 HORIZON WEST MII<br>Sign Contract<br>REGISTRATION STEP 3 | DDLE<br>IS<br>M3 |              | Finis             |
| CONTRACT NAME                                               | CONTRACT STATUS           | SIGNATURE     | LAST MODIFIED                                                  | ATTACHMENT       | COMPLETED ON | REQUIRED          |
| Test - 2023 Parent<br>Handbook<br>Acknowledgement           | Draft                     | Sign          | 4/5/2024 by Kathryn<br>McCallister                             | N/A              | N/A          | Prior to Purchase |
| Test - ASZ Publicity Release                                | Draft                     | Sign          | 4/5/2024 by Kathryn<br>McCallister                             | N/A              | N/A          | Prior to Purchase |
| Test - ASZ Technology<br>Acceptable Use for Club<br>Members | Draft                     | Sign          | 4/5/2024 by Kathryn<br>McCallister                             | N/A              | N/A          | Prior to Purchase |
| Test - Membership Waiver                                    | Draft                     | Sign          | 4/5/2024 by Kathryn<br>McCallister                             | N/A              | N/A          | Prior to Purchase |
| Test - SAFE PASSAGE AND<br>RELEASE OF LIABILITY<br>WAIVER   | Draft                     | Sign          | 4/5/2024 by Kathryn<br>McCallister                             | N/A              | N/A          | Prior to Purchase |

**STEP 12:** This box will appear when you complete the membership. You can send yourself a receipt. Click on the "Return to My Account" button.

**IMPORTANT**: Membership is the 1<sup>st</sup> step for Summer Zone enrollment. You must follow the instructions below to add on the Summer Zone program enrollment. If you do not add Summer Zone to your child's membership, they will not be enrolled into the program.

| Payment C        | omplete                          |                       |
|------------------|----------------------------------|-----------------------|
| Hil              | thank you for making transaction | from Community        |
| RECEIPT          |                                  |                       |
| Email Receipt To | Send                             | View or Print Receipt |
|                  | Return to My Account             |                       |

STEP 13: From your home screen, click on "Browse Program Registrations".

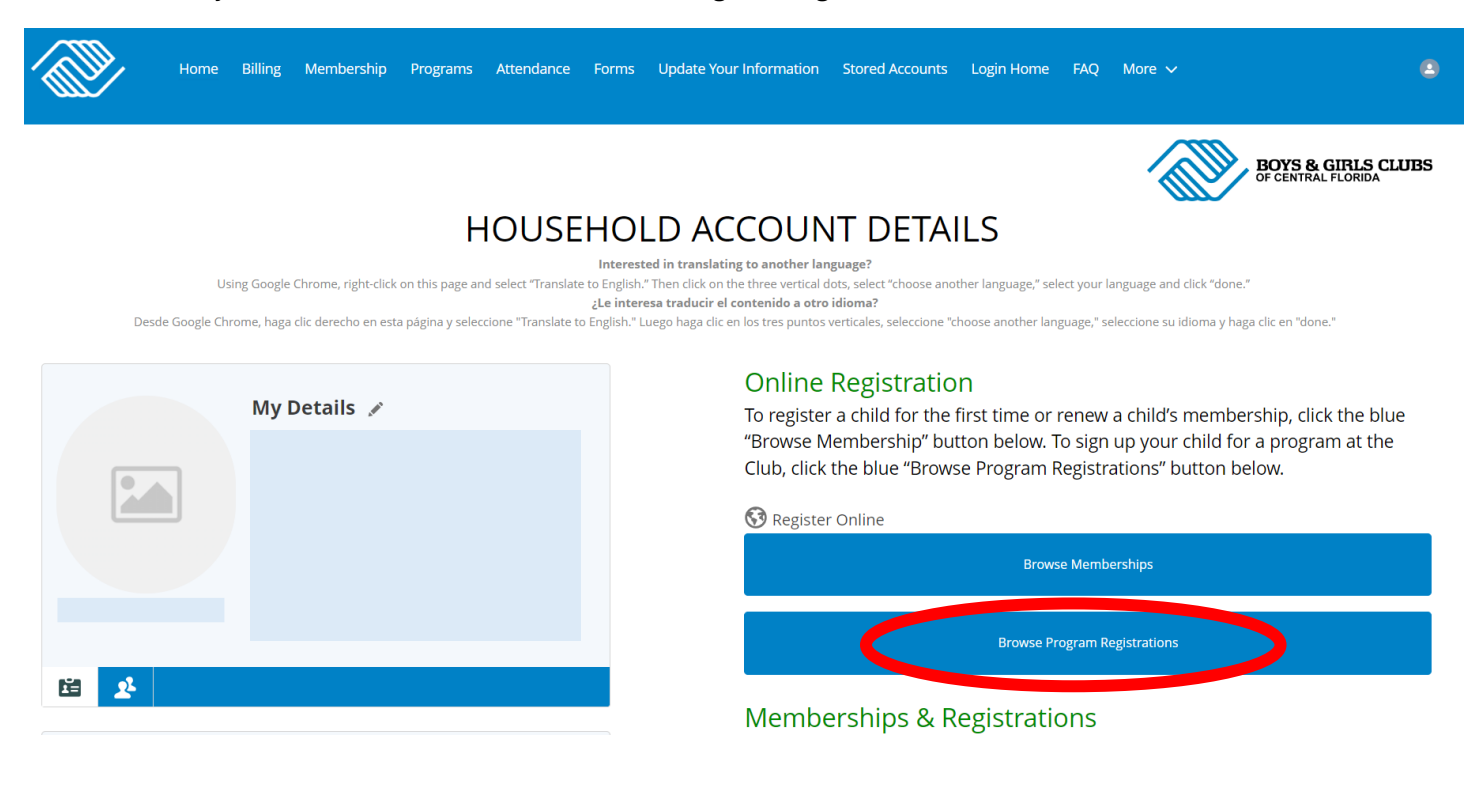

**STEP 14:** Make sure the current location is set to your site (school child attends). If not, change it.

**<u>STEP 15:</u>** Select "Summer Camp" option from categories.

| <b>籡</b>                                       |                     | МЕМВЕ                    | RSHIP    | PROGRAMMING     | 3          | SAVE AS DRAFT |
|------------------------------------------------|---------------------|--------------------------|----------|-----------------|------------|---------------|
| Household                                      |                     |                          |          |                 |            |               |
|                                                |                     |                          |          |                 |            |               |
| REG-01653                                      |                     |                          |          |                 |            |               |
|                                                | Select a Registrant | Add-Ons                  |          | Questions       |            | Finalize      |
| Current Location: Ocoee Middle School (Change) |                     |                          |          |                 |            |               |
| Keywara o out                                  | COURSE              | COURSE SESSION START DAT | E SES    | SION PRICE OPTI | ION PRICES |               |
| SEARCH                                         |                     |                          | _        | _               |            |               |
| BROWSE FILTER                                  |                     | Select a Category t      | o Browse | Programs        |            |               |
| CATEGORIES                                     |                     |                          |          |                 |            |               |
| After School Transportation                    |                     |                          |          |                 |            |               |
| Mega Morning                                   |                     |                          |          |                 |            |               |
| Spring Break Camp                              |                     |                          |          |                 |            |               |
| Summer Camp                                    |                     |                          |          |                 |            |               |
| RESET                                          |                     |                          |          |                 |            |               |
| Prev                                           |                     | \$0.00 👾                 |          |                 |            | Next          |

**STEP 16:** Your summer camp option will appear. Click on green "Options" button. If your site is not hosting summer, you still need to make sure you are enrolling into Summer Zone based on the home school. For example, Lakeview is going to Ocoee. Lakeview students need to register into "Lakeview Middle School- Summer Zone 2024".

| 鐵                                     |             |              |                                          | MEMBERSHIP               | PRO             | GRAMMING        | SAVE AS DRAFT |
|---------------------------------------|-------------|--------------|------------------------------------------|--------------------------|-----------------|-----------------|---------------|
| Household                             |             |              |                                          |                          |                 |                 |               |
| -                                     |             |              |                                          |                          |                 |                 |               |
|                                       |             |              |                                          |                          |                 |                 |               |
| REG-01653 🛞                           |             |              |                                          |                          |                 |                 |               |
| Choose a Course                       | Select      | a Registrant | Add-Ons                                  |                          | Questions       |                 | Finalize      |
| Current Location: Ocoee Middle School | (Change)    |              |                                          |                          |                 |                 |               |
| Keyword or Code                       | PROGRAM     | COURSE       | COURSE SESSION                           | START DATE               | SESSION PRICE   | OPTION PRICES   |               |
| SEARCH                                | Summer Camp | Summer Camp  | Ocoee Middle School-<br>Summer Zone 2024 | Jun 03 '24 - MO TU WE TI | Program Session | Program Session | Options<br>↓  |
| BROWSE FILTER                         |             |              |                                          |                          |                 |                 |               |
| CATEGORIES                            |             |              |                                          |                          |                 |                 |               |
| After School Transportation           |             |              |                                          |                          |                 |                 |               |
| Mega Morning                          |             |              |                                          |                          |                 |                 |               |
| Spring Break Camp                     |             |              |                                          |                          |                 |                 |               |
| Summer Camp 🗸                         |             |              |                                          |                          |                 |                 |               |
| PROGRAMS                              |             |              |                                          |                          |                 |                 |               |
| Summer Camp                           |             |              |                                          |                          |                 |                 |               |
| Prev                                  |             |              | \$0.00 🛒                                 |                          |                 |                 | Next          |

| REG-01653 🕑 🕞                           |                                                    |                     |                                          |                             |                 |                 |                  |
|-----------------------------------------|----------------------------------------------------|---------------------|------------------------------------------|-----------------------------|-----------------|-----------------|------------------|
| Choose a Course                         |                                                    | Select a Registrant |                                          | Add-Ons                     | Questions       |                 | Finalize         |
| S Current Location: Ocoee Middle School | (Change)                                           |                     |                                          |                             |                 |                 |                  |
| Keyword or Code Q                       | PROGRAM                                            | COURSE              | COURSE SESSION                           | START DATE                  | SESSION PRICE   | OPTION PRICES   |                  |
| SEARCH                                  | Summer Camp                                        | Summer Camp         | Ocoee Middle School-<br>Summer Zone 2024 | 🕒 Jun 03 '24 - MD TU WE TH  | Program Session | Program Session | Options<br>↑     |
| BROWSE FILTER                           |                                                    |                     | SUMMER CAMP                              |                             |                 |                 |                  |
| CATEGORIES                              |                                                    |                     |                                          |                             |                 |                 |                  |
| After School Transportation             | E.                                                 |                     | OF CENTRAL FLC                           | DRIDA                       |                 |                 |                  |
| Mega Morning                            |                                                    |                     |                                          |                             |                 |                 |                  |
| Spring Break Camp                       |                                                    |                     | SUMMER CAMP                              |                             |                 |                 |                  |
| Summer Camp 🗸                           |                                                    |                     | OCOEE MIDDLE SCHOOL-SUMMER               | R ZONE 2024Summer Camp 2024 |                 |                 |                  |
| Summer Camp                             | OCOEE MIDDLE SCHOOL-SUM<br>2024                    | IMER ZONE           |                                          |                             |                 |                 |                  |
| RESET                                   | Jun 03 '24 Jul 25 '24<br>Mon/Tue/Wed/Thu - 8:30 AM | - 5:00 PM           |                                          |                             |                 |                 |                  |
|                                         | 125 Spots Remaining                                |                     |                                          |                             |                 |                 |                  |
|                                         | Unlimited Waitlist Capac                           | sity                |                                          |                             |                 |                 |                  |
|                                         | Ages 11 to 15<br>Location: Occee Middle 1          | 5<br>School         |                                          |                             |                 |                 |                  |
|                                         | Program Session                                    |                     |                                          |                             |                 |                 |                  |
|                                         | ENROLL                                             |                     |                                          |                             |                 |                 |                  |
|                                         |                                                    |                     |                                          |                             |                 |                 | Selected: 0 of 1 |
|                                         |                                                    |                     |                                          |                             |                 |                 |                  |
| теч                                     |                                                    |                     |                                          | \$0.00 👾                    |                 |                 |                  |

**STEP 17:** Summer Zone will appear. Click on "Enroll" button.

**<u>STEP 18:</u>** "Enroll" button will turn green. Click on "Next" button in bottom right hand corner.

| Selected: 1 of 1 | CATEGORIES<br>After School Transportation<br>Mega Morning<br>Spring Break Camp<br>Summer Camp<br>PROGRAMS<br>Summer Camp<br>RESET | Image: Control of Control of Con | SUMMER LAMP |                  |
|------------------|----------------------------------------------------------------------------------------------------|----------------------------------------------------------------------------------------------------|-------------|------------------|
|                  |                                                                                                    |                                                                                                    |             | Selected: 1 of 1 |
|                  |                                                                                                    |                                                                                                    |             |                  |

**STEP 19:** Select member (student) name in contact section. Then click on "Next" button in the bottom right hand corner.

|                         |                     | MEMBERSHIP                           | PROGRAMMING | SAVE AS DRAFT | <b>()</b> 8:49 |
|-------------------------|---------------------|--------------------------------------|-------------|---------------|----------------|
| Но                      | usehold             |                                      |             |               |                |
|                         |                     |                                      |             |               |                |
|                         |                     |                                      |             |               |                |
| SUMMER C                | самр 🛞 🕂            |                                      |             |               |                |
| Choose a Course         | Select a Registrant | Add 015                              | Questions   | Final         | Ze             |
| Contact                 |                     |                                      |             |               |                |
| s Sydney                | 5                   |                                      |             |               |                |
| + Add Household Member  |                     |                                      |             |               |                |
| Course Start Date       | Jun 3, 2024         |                                      |             |               |                |
| Desistation Start Date  | lun 2, 2024         | Change Desistantian Otart Data       | <b>PER</b>  |               | Savo           |
| Registration Start Date | Jun 3, 2024         | Change Registration Start Date       |             |               | Save           |
| Enrollments             |                     |                                      |             |               |                |
| STATUS                  | CONTACT             | COURSE OPTION                        |             |               |                |
| Draft                   | Sydney Stynes       | Ocoee Middle School-Summer Zone 2024 |             |               |                |
|                         |                     |                                      |             |               |                |
|                         |                     |                                      |             |               |                |
| rev                     |                     | \$0.00 <del>प</del>                  |             |               | Next           |

**STEP 20:** Questions page will appear. Click on "Next" button in the bottom right hand corner.

|                 |               |                     |           | MEMBERSHIP         | PROGRAMMING | SAVE AS DRAFT | <b>()</b> 8:07 |
|-----------------|---------------|---------------------|-----------|--------------------|-------------|---------------|----------------|
| House           | nold          |                     |           |                    |             |               |                |
|                 |               |                     |           |                    |             |               |                |
| I SUMMER CAMP   | •             |                     |           |                    |             |               |                |
| Choose a Course | $\rightarrow$ | Select a Registrant | $\rangle$ | Add-Ons            | Questions   | F             | nalize         |
| Sydney Stynes   |               |                     |           |                    |             |               |                |
|                 |               |                     | No Qu     | uestions Available |             |               |                |
|                 |               |                     |           |                    |             |               |                |
|                 |               |                     |           |                    |             |               |                |
|                 |               |                     |           |                    |             |               |                |
|                 |               |                     |           |                    |             |               |                |
|                 |               |                     |           |                    |             |               |                |
|                 |               |                     |           |                    |             |               |                |
| Prev            |               |                     |           | \$0.00 📜           |             |               | Next           |
|                 |               |                     |           |                    |             |               |                |

**STEP 21:** Finalize page will appear. Click on "\$Finish" button in the bottom center of the page.

|      |                            |                 |                     |               | MEMBERSHIP    | PROGRAMMING  | SAVE AS DRAFT | <b>()</b> 7:29 |
|------|----------------------------|-----------------|---------------------|---------------|---------------|--------------|---------------|----------------|
|      |                            | Household       |                     |               |               |              |               |                |
| -    |                            |                 |                     |               |               |              |               |                |
|      |                            |                 |                     |               |               |              |               |                |
|      | SUMME                      |                 |                     |               |               |              |               |                |
|      | Choose a Co                | urse            | Select a Registrant | $\rangle$     | Add-Ons       | Questions    | $\rangle$     | Finalize       |
|      | CONTRACT NAME              | CONTRACT STATUS | SIGNATURE           | LAST MODIFIED | ATTACHMENT    | COMPLETED ON | REQUIRED      |                |
|      | No contracts available for | r signing.      |                     |               |               |              |               |                |
|      |                            |                 |                     | Save As Dr    | aft \$ Finish | )            |               |                |
|      |                            |                 |                     |               |               |              |               |                |
|      |                            |                 |                     |               |               |              |               |                |
|      |                            |                 |                     |               |               |              |               |                |
|      |                            |                 |                     |               |               |              |               |                |
| Prev |                            |                 |                     |               | i0.00 📜       |              |               | Next           |

**STEP 22:** "Payment Complete" box will appear. Repeat these steps for additional eligible students if applicable. Your child is now enrolled in Summer Zone. If capacity has been reach, the system will indicate that and you will be placed on the waiting list.

| Hil             | thank you for making transaction | from Community        |
|-----------------|----------------------------------|-----------------------|
| RECEIPT         |                                  |                       |
| mail Receipt To | Send                             | View or Print Receipt |